## **Change/Update Forms in Employee Records:**

How to find electronic forms for Personal Information Update, Direct Deposit, W-4, HSA Change, TIAA 403(b) & TIAA 457(b) Change.

- 1. Open MyJeffco
- 2. Click on your "Employee Tab"

| Jefferson 🚰<br>College                                        |                              | Employee |  |
|---------------------------------------------------------------|------------------------------|----------|--|
| MENU                                                          | > Faculty                    |          |  |
| Announcements<br>Favorites                                    | > Human Resources            |          |  |
| Calendar                                                      | > Marketing & PR             |          |  |
| Employee                                                      | > Other                      |          |  |
| Library                                                       | > Planning and Reports       |          |  |
| Veterans                                                      | > President's Office         |          |  |
| Vikings Care<br>Institutional Effectiveness and<br>Innovation | > Submit a Ticket or Request |          |  |

3. Click on the Human Resources drop-down, then click the PeopleAdmin link

| Jefferson 🐱<br>College                        | Employee                                    |
|-----------------------------------------------|---------------------------------------------|
|                                               |                                             |
| MENU                                          | > Faculty                                   |
| Announcements                                 | Linear Deservery                            |
| Favorites                                     | Human Resources                             |
| Calendar                                      | ★ Human Resources                           |
| Student                                       | * Payroll                                   |
|                                               | ★ PeopleAdmin                               |
| Employee                                      | The prior resources Firm Javas Self Convice |
| Library                                       | Chipioyee sen service                       |
| Online Support                                | N Madestran 9, DD                           |
| Veterans                                      | Marketing & PK                              |
| Vikings Care                                  | > Other                                     |
| Institutional Effectiveness and<br>Innovation | > Planning and Reports                      |
| HLC                                           |                                             |
| Banner                                        | > President's Office                        |
| Police                                        | > Submit a Ticket or Request                |
| Grants                                        |                                             |

4. Click on the blue link "For Jefferson Employees – Click here"

| Jefferson College                                                             |  |
|-------------------------------------------------------------------------------|--|
| For Jefferson Employees - Please click here to login                          |  |
| Guest / Other Users - Login below with the username & password used to apply: |  |
| Username                                                                      |  |

5. Click on the three blue dots in the top left corner of the webpage and select Employee Records from the drop down.

| pplicant Tracking System | ••• Applicant Tracking System |
|--------------------------|-------------------------------|
|                          | Applicant Tracking System     |
|                          | Position Management           |
|                          | Employee Records              |
| Welcome to your Online F | ine Recr                      |

6. Click on "Available Forms" and choose which form you would like to change. These are automatically added to your personnel file, please follow all directions in the form.

|           |                 | <b>1</b>        |               |
|-----------|-----------------|-----------------|---------------|
| $\langle$ |                 | My Tasks        |               |
|           | My Tasks        | Needs Attention | Completed     |
|           | Available Forms | All 🗸           |               |
|           |                 |                 |               |
|           | Files           | Task            | Related Staff |
|           |                 | No Powe Found   |               |